## Корисничко упатство – ЕДМС веб портал – Дигитално потпишување на документи

# Содржина

| Вов  | ед3                                                                               |
|------|-----------------------------------------------------------------------------------|
| 1.   | Инсталација на сертификат кој се користи при дигитално потпишување на документи3  |
| 2.   | Пополнување на формата за регистрирање од страна на корисник5                     |
| 3.   | Регистрирање на корисник од страна на администратор9                              |
| 4.   | Основно корисничко сценарио за задолжително дигитално потпишување на испратени    |
| при  | лози10                                                                            |
| 1.1. | Преглед на барања во подготовка14                                                 |
| 5.   | Основно корисничко сценарио за незадолжително дигитално потпишување на            |
| испј | ратени прилози16                                                                  |
| 6.   | Испраќање на дополнителна документација во однос на доставен предмет од страна на |
| Цар  | инската управа                                                                    |

### Вовед

Целта и намената на овој документ е корисниците на ЕДМС веб порталот да се запознаат со новата функционалност на системот, дигитално потпишување на документите при испраќање на електронски барања.

## 1. Инсталација на сертификат кој се користи при дигитално потпишување на документи

За да може корисникот да ја користи новата функционалност на ЕДМС веб порталот – дигитално потпишување на документите, најпрво потребно е да се инсталира сертификат за дигитално потпишување на документите.

Постапката за инсталација е опишана во следните чекори:

1. Корисникот со двоен клик го отвора фајлот од сертификатот кој е локално сочуван.

| 🔆 Favorites                                 | ^ | Name            | Date modified    | Туре               | Size |
|---------------------------------------------|---|-----------------|------------------|--------------------|------|
| 📰 Desktop<br>🚺 Downloads<br>🗐 Recent Places |   | Janez_Novak.p12 | 22.09.2011 14:58 | Personal Informati | 4 KB |
| झ Libraries<br>🗎 Documents<br>✔ Music       | Ŧ |                 |                  |                    |      |

### Слика 1: Локално сочуван фајл на сертификатот

2. Се отвора дијалог прозорец за извршување на волшебник преку кој ќе се импортира сертификатот. Корисникот притиска на Next.

| Certificate Import Wizard |                                             |
|---------------------------|---------------------------------------------|
|                           | Welcome to the Certificate Import<br>Vizard |
|                           | <bacher cancel<="" td=""></bacher>          |

Слика 2: Извршување на волшебникот за импортирање на сертификат

3. Во следниот прозорец е дадена патеката до сертификатот кој се импортира. Корисникот притиска на Next.

| Certificate Import Wizard                                                                                                    | × |
|----------------------------------------------------------------------------------------------------|---|
| File to Import<br>Specify the file you want to import.                                                                                                    |   |
| Ejle name:<br>C:VDevelopment Tools/Adib/Certificate/Janez_Novak.p12 Browse                                                                                                    |   |
| Note: More than one certificate can be stored in a single file in the following formats:<br>Personal Information Exchange-PKCS #12 (PFX,P12)<br>Cryptographic Message Syntax Standard-PKCS #7 Certificates (.P78)<br>Microsoft Serialized Certificate Store (.SST) |   |
| Learn more about <u>certificate file formats</u>                                                                                                    |   |
| < Ba                                                                                                    | 2 |

Слика 3: Извршување на волшебникот за импортирање на сертификат

4. Во овој прозорец треба да е избрана опцијата "Include all extended properties". Корисникот притиска на Next.

| Certificate Import Wizard                                                                                                    | × |
|----------------------------------------------------------------------------------------------------|---|
| Password<br>To maintain security, the private key was protected with a password.                                                                                                    |   |
| Type the password for the private key.<br>Password:                                                                                                    |   |
| <ul> <li>Enable strong private key protection. You will be prompted every time the private key is used by an application if you enable this option.</li> <li>Mark this key as exportable. This will allow you to back up or transport your keys at a later time.</li> </ul> |   |
| Include all extended properties.                                                                                                    |   |
| Learn more about <u>protecting private keys</u>                                                                                                    |   |
| < Ba                                                                                                    | 1 |

Слика 4: Извршување на волшебникот за импортирање на сертификат

5. Во овој прозорец треба се избере опцијата "Automatically select the certificate store based on the type of certificate". Корисникот притиска на Next.

| rtificate Import Wizard                                    |                                                   |
|------------------------------------------------------------|---------------------------------------------------|
| Certificate Store                                          |                                                   |
| Certificate stores are system areas wh                     | ere certificates are kept.                        |
| Windows can automatically select a cer<br>the certificate. | tificate store, or you can specify a location for |
| Automatically select the certifica                         | te store based on the type of certificate         |
| Place all certificates in the follow                       | ing store                                         |
| Certificate store:                                         |                                                   |
|                                                            | Browse                                            |
|                                                            |                                                   |
|                                                            |                                                   |
|                                                            |                                                   |
|                                                            |                                                   |
| Learn more about certificate stores                        |                                                   |
|                                                            |                                                   |
|                                                            |                                                   |
|                                                            |                                                   |
|                                                            | < Back Next > Cancel                              |

Слика 5: Извршување на волшебникот за импортирање на сертификат

6. Во последниот прозорец корисникот само притиска на Finish.

| Certificate Import Wizard |                                      | <b>—</b> ×                                      |
|---------------------------|--------------------------------------|-------------------------------------------------|
|                           | Completing the<br>Wizard             | Certificate Import                              |
|                           | You have specified the fol           | rted after you click Hinish.<br>owing settings: |
|                           | Certificate Store Selecte<br>Content | Automatically determined by t<br>PFX            |
|                           | File Name                            | C: \Development Tools \Adlib \C                 |
|                           |                                      |                                                 |
|                           |                                      | ,                                               |
|                           |                                      |                                                 |
|                           |                                      |                                                 |
|                           | < <u>B</u> ack                       | Finish Cancel                                   |

Слика 6: Извршување на волшебникот за импортирање на сертификат

7. На екранот ќе се појави порака дека сертификатот е успешно импортиран.

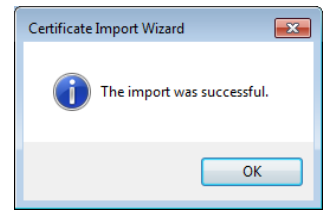

Слика 7: Порака за успешно импортирање

2. Пополнување на формата за регистрирање од страна на корисник

При пополнување на формата за регистрирање, корисникот внесува податоци во сите полиња. Притоа ги пополнува и полињата Сериски број на сертификатот и Издавач на сертификатот. Прикажано на сликата подолу. Овие две полиња не се задолжителни, но доколку корисникот сака да го користи сертификатот и да врши дигитално потпишување треба да ги пополни.

|                                                               | Нов Корисник                                   |               |
|---------------------------------------------------------------|------------------------------------------------|---------------|
| обредојдовте                                                  |                                                | OTVOT         |
| ГИ ПОСЕТИТЕЛИ,                                                |                                                | Unatu         |
|                                                               | Тип на субјект:*                               | Правно лице   |
| редојдовте на<br>аницата за електронско<br>раќање на различни | Корисничко име:*                               |               |
| ови на барања до<br>инската управа на Р.                      | Лозинка:*                                      |               |
| кедонија.<br>ку најавата на нашиот                            | Назив/Име и Презиме:*                          |               |
| тал, покрај можноста<br>ктронски да ни ги<br>тавувате вашите  | ЕМБГ/ЕДБ:*                                     |               |
| ања, ќе имате можност<br>реално време да ја                   | Адреса:*                                       |               |
| ите предмети како.                                            | Место: "                                       |               |
|                                                               | Општина:*                                      |               |
|                                                               | Држава:*                                       |               |
|                                                               | Телефон:*                                      |               |
|                                                               | е-Маил:*                                       |               |
|                                                               | Cep <mark>ricka Gpoj na ocpradjanca o</mark> r |               |
|                                                               | Издавач на сертификатот:*                      |               |
|                                                               |                                                | Сними Отказки |
|                                                               | Поддршка                                       |               |
|                                                               | P                                              |               |

### Слика 8: Регистрација на корисник со пополнување на податоци за сертификат

Податоците кои треба да се внесат корисникот ги чита на следниот начин:

1. Bo Internet Explorer →Tools→избира Internet Options.

| The Loss New Provinces                                                                                                    |                                                                                                    |                  |                                                                                   |
|----------------------------------------------------------------------------------------------------|----------------------------------------------------------------------------------------------------|------------------|-----------------------------------------------------------------------------------|
| Liapuncka yripaba na F<br>CUSTOM<br>Customs Administration                                                                                                    | Unite browing history<br>In Private Browsing<br>Tracking Protection<br>Active: Filtering<br>Diagnose connection problems<br>Reopen last browsing session<br>Add site to Start menu | Ctrl+Shift+P     |                                                                                   |
| Добредојдовте<br>драги посетители,<br>Добредојдовте на<br>страницата за електронско                                                                                                    | View downloads<br>Pop-up Blocker<br>SmartScreen Filter<br>Manage add-ons                                                                                                    | Ctrl+J           | ченти со Царинската Администрација на Република Македонија                        |
| истрайзна на различни<br>видови на барана до<br>Царинската управа на Р.<br>Македонија.<br>Преку најзаата на нациот<br>портал, покрај нокноста<br>електрански да ни ги<br>достовувате вашите | Compatibility View<br>Compatibility View settings<br>Subscribe to this feed<br>Feed discovery<br>Windows Update                                                                    | ,                |                                                                                   |
| Бараньа, ке имате ножност<br>и во реално време да ја<br>слидите и состојбита на<br>вашите преднети како.                                                                                    | F12 developer tools<br>Skype Plug-In<br>Send to OneNote<br>Internet options                                                                                                    |                  | те пересничка има и лазинка. Докалну сте ина паритони кланносте на линест падату. |
|                                                                                                    | доколку имате прашања и<br>Ја заборавивте лозинката?                                                                                                    | и проблеми при н | јранта не поличе да ја клититерите ницита поддршка.                               |

#### Слика 9: Пристап до податоци за сертификатот преку IE

2. Се отвора нов прозорец каде корисникот ја избира картицата Content, па потоа клика на Certificates.

| nternet Options                                                                                                    |  |  |  |  |
|----------------------------------------------------------------------------------------------------|--|--|--|--|
| General Security Privacy Content Connections Programs Advanced                                                                            |  |  |  |  |
| Content Advisor<br>Ratings help you control the Internet content that can be viewed on this computer.<br>@Enable<br>@Settings             |  |  |  |  |
| Certificates Que certificates for encrypted connections and identification.                                                               |  |  |  |  |
| Clear SSL state                                                                                                    |  |  |  |  |
| AutoComplete                                                                                                    |  |  |  |  |
| AutoComplete stores previous entries Settings<br>on webpages and suggests matches<br>for you.                                             |  |  |  |  |
| Feeds and Web Slices                                                                                                    |  |  |  |  |
| Feede and Web Sikes provide updated Settings Feede and Web Sikes provide updated Settings Feede and Internet Explorer and other programs. |  |  |  |  |
| OK Cancel Apply                                                                                                    |  |  |  |  |

Слика 10: Пристап до податоци за сертификатот преку IE

3. Во овој прозорец, корисникот го обележува записот во табелата и клика на View.

|                                                                                         |                  |                |            | (                  |  |  |
|-----------------------------------------------------------------------------------------|------------------|----------------|------------|--------------------|--|--|
| ntended purp                                                                            | ose: <all></all> | ,              |            |                    |  |  |
| Personal Other People Intermediate Certification Authorities Trusted Root Certification |                  |                |            |                    |  |  |
| Issued To                                                                               |                  | Issued By      | Expiratio. | Friendly Name      |  |  |
| 🔄 Janez I                                                                               | Novak            | sitest-ca      | 09.10.20   | 13 Janez Novak sta |  |  |
|                                                                                         |                  |                |            |                    |  |  |
| Import                                                                                  | Export           | Remove         |            | Advance            |  |  |
| Import<br>Certificate in                                                                | Export           | <u>R</u> emove |            | Advance            |  |  |
| Import<br>Certificate in<br><all></all>                                                 | Export           | <u>R</u> emove |            | Advance<br>View    |  |  |

### Слика 11:Пристап до податоци за сертификатот преку ІЕ

4. Се отвора друг прозорец каде од табот General корисникот гледа кој е издавачот на сертификатот. Издавачот се чита од полето **Issued by:** . Притоа во формата се внесува текстот после **Issued by:** 

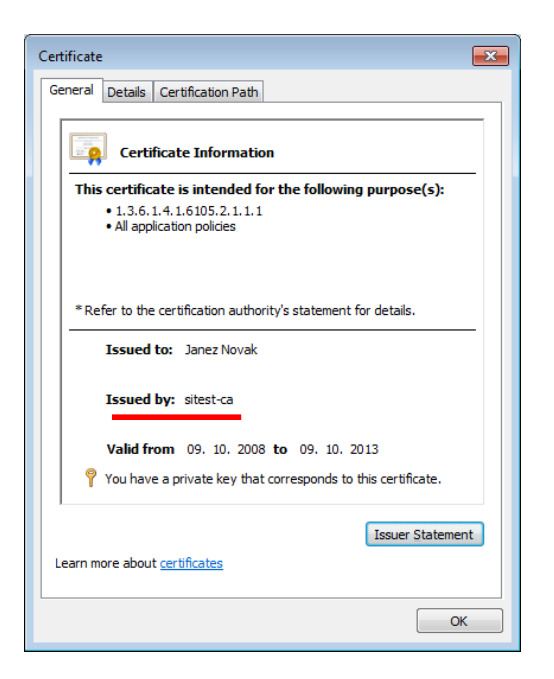

Слика 12: Податоци за издавачот на сертификатот

Од истиот прозорец, само картицата Details се чита серискиот број. Од овде се чита бројот, а рачно се внесува во полето Сериски број на сертификатот од формата за регистрација.

| Certificate                        |                                   |  |  |  |  |
|------------------------------------|-----------------------------------|--|--|--|--|
| General Details Certification Path | ]                                 |  |  |  |  |
| Show: <all></all>                  | •                                 |  |  |  |  |
| Field                              | Value 🔺                           |  |  |  |  |
| Version                            | V3 =                              |  |  |  |  |
| 🔚 Serial number                    | 40 b2 84 f2                       |  |  |  |  |
| Signature algorithm                | sha 1RSA                          |  |  |  |  |
| 📴 Signature hash algorithm         | sha1                              |  |  |  |  |
| Issuer 📴                           | sitest-ca, state-institutions, si |  |  |  |  |
| Valid from                         | четврток, 09 октомври 2008        |  |  |  |  |
| Valid to                           | среда, 09 октомври 2013 09:       |  |  |  |  |
| Subject                            | 2609200300001_lanez Novak         |  |  |  |  |
| 40 b2 84 f2                        |                                   |  |  |  |  |
| Edit Properties Copy to File       |                                   |  |  |  |  |
|                                    | ОК                                |  |  |  |  |

Слика 13: Податоци за серискиот број на сертификатот

5. Откако корисникот ќе ги внеси овие податоци на формата за регистрација, притиска врз Сними за да се зачува записот во база.

### 3. Регистрирање на корисник од страна на администратор

Откако корисник ќе се регистрира на порталот, администраторот треба да ја потврди регистрацијата. Корисникот е должен да ги достави податоците за сертификатот до администраторот.

Постапката е следна:

1. Администраторот по најавувањето ја отвора табелата Корисници и го избира и отвора соодветниот запис од истата. Прикажано на сликите подолу.

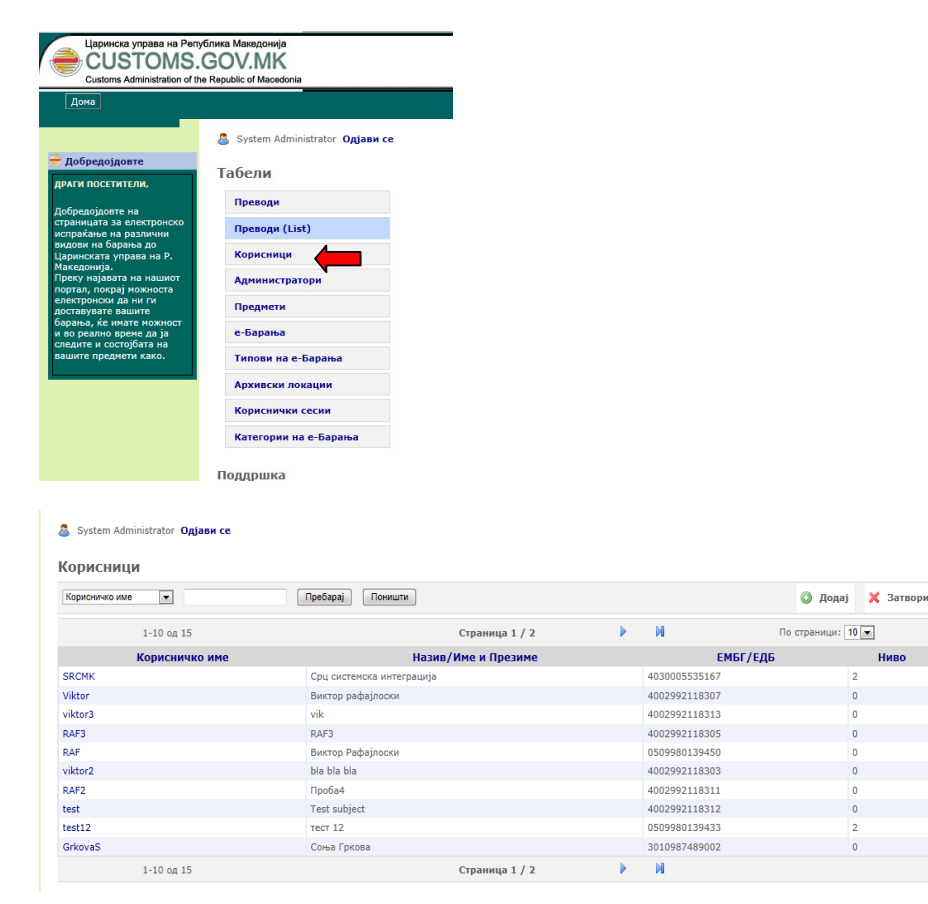

2. Доколку сите полиња се пополнети, администраторот притиска на Сними. Доколку не се внесени вредности за сертификатот, администраторот мора да стапи во контакт со корисникот за да ги добие овие податоци и да изврши успешна регистрација.

## 4. Основно корисничко сценарио за задолжително дигитално потпишување на испратени прилози

Корисничкото сценарио за задолжително дигитално потпишување на документите се одвива низ следниве чекори:

 Корисникот (Економскиот оператор) се најавува со својата корисничка сметка на веб порталот и на почетната страница клика на линкот Испрати ново е-барање. Откако системот ќе ја отвори формата за ново е-барање, корисникот ги пополнува сите потребни податоци за поднесување на ново електронско барање и притиска на копчето "Подготви ги документите за електронско потпишување". Копчето "Испрати барање" е се уште недостапно за корисникот.

| Царинска управа на Репу<br>CUSTOMS.<br>Customs Administration of the | блика Македонија<br>GOV.MK<br>e Republic of Macedonia                                                                 |                                                                                                    |  |
|----------------------------------------------------------------------|----------------------------------------------------------------------------------------------------|----------------------------------------------------------------------------------------------------|--|
| Дома                                                                 |                                                                                                    |                                                                                                    |  |
|                                                                      | Виктер рафајлоски Од<br>Ново е-Барања<br>Локација:<br>Категорија на е-Барања:<br>Тип на е-Барање:<br>Опис:<br>Прилог: | јави се<br>Архива Гевгелија •<br>Категорија 1 •<br>Подноставено барање за давање одобрение за увоз за облагодарување •<br>Барање за одобрение<br>Варање за одобрение<br>С:Users MilicaNaumov Вточжев<br>Вточжев<br>С:Users MilicaNaumov Вточжев<br>Вточжев<br>С:Users MilicaNaumov Сусловите на користеље (Услови на користеље)<br>С: Се согласуцаан со условите на користеље (Услови на користеље)<br>Подготва ги документите за електронско потикиување Соткахи |  |
| Done                                                                 |                                                                                                    |                                                                                                    |  |

Слика 14: Подготовка за електронско потпишување

2. По изведување на претходниот чекор системот воспоставува комуникација со интерниот Adlib Web service со цел истите да се конвертираат во PDF формат. Типови на документи кои системот може да ги прими се: DOC, DOCX, XLS, XLSX, PDF.

На екранот на корисникот се прикажуваат сите прикачени документи при што до секој документ е прикажан моменталниот статус на конверзијата.

Доколку се појавува ротационата икона тоа значи дека документот сеуште се процесира од страна на серверот за конверзија.

Доколку се појави икона за потпис истото значи дека документот е спремен за електронски потпис.

| Шифра:            | 7277                                      |                           |
|-------------------|-------------------------------------------|---------------------------|
| Локација:         | Архива Царинска управа                    |                           |
| Тип на е-Барање:  | Поедноставено барање за давање одобрение  | за увоз за облагодарување |
| ЕМБГ/ЕДБ:         | 4002992118307                             |                           |
| Корисничко име:   | Viktor                                    |                           |
| Корисник:         | Виктор рафајлоски                         |                           |
| Опис:             | барање                                    |                           |
| Датум на прием:   | Барањето не е сеуште доставено до Царинск | ата управа                |
| Шифра на предмет: |                                           |                           |
| Прилог:           | I                                         |                           |
|                   | AI curm 9-6-2011.docx                     |                           |
|                   | SRC template.docx                         | C                         |
|                   | Baranje_PKD[1].pdf                        |                           |
|                   | 4.informaticka.pdf                        |                           |
|                   | Baranje za privremen uvoz.docx            | 0                         |
|                   | [                                         | Испрати е-Барање          |

#### Слика 15: Конверзија на прилози

- Кога до документите ќе се појави иконата , корисникот со клик на оваа икона ќе може да го потпише документот користејќи го својот дигитален потпис.
- Доколку кај корисникот не е инсталирана компонентата ProXSign ActiveX за потпишување на документите (доколку конкретниот корисник за прв пат ги потпишува прилозите користејќи го ДМС порталот), во тој случај се појавува известување за инсталирање на потребниот add-on.

Со десен клик на известувањето и избор на Run add-on, на екранот на корисникот се појавува дијалог прозорец за инсталација на компонентата. Истата треба да се инсталира за да може да се продолжи со постапката на потпишување. Инсталацијата се врши со клик на копчето Run од дијалог прозорецот. Веднаш потоа системот работи на потпишување на истите.

| 🔠 👻 🏉 Oops! Internet Explo                                                                                  | orer со <i>Є</i> Царинска управа на Р 🗴                                                                                                    |                                                                                                    |
|----------------------------------------------------------------------------------------------------|----------------------------------------------------------------------------------------------------|----------------------------------------------------------------------------------------------------|
| This website wants to run the<br>Дома                                                                       | e following add-on: 'proXSign PDF (c) SETCCE' from 'prov                                                                                                    | Et the website such the self op and want to allow it to run, of Run Add-on<br>Run Add-on On All Websites |
| Добредојдовте<br>драти посетители,                                                                          | <ul> <li>Виктор рафајлоски Одјани се</li> <li>е-Барање: Поедноставено барање за д</li> <li>Кренран е нов запис во е-Барања</li> </ul>                                              | What's the Risk?<br>Information Bar Help<br>авање одобрение за увоз за облагодарување                    |
| Добредојдовте на<br>страницата за<br>електронско испраќање<br>на различни видови на<br>барања до Царинската | Шифра: 7255                                                                                                    | Затвори                                                                                                  |
| Do you want to run this A                                                                                   | Warning ActiveX control?  () SETCCE                                                                                                    |                                                                                                    |
| Publisher: SETCCE                                                                                           | Run Don't Run                                                                                                    |                                                                                                    |
| This ActiveX contro<br>another program,<br>trust the publisher                                              | ol was previously added to your computer when you install<br>or when Windows was installed. You should only run it if yo<br>and the website requesting it. <u>What's the risk?</u> | ed<br>Ju                                                                                                 |

Слика 16: Инсталација на ProXSign

 Потпишувањето на секој од прилозите се извршува кај клиентот преку користење на ProXSign ActiveX компонентата. При тоа се прикажува статус пред корисникот дали валидацијата на електронскиот потпис е помината успешно и дали прилогот е успешно потпишан.

| • repempen e nou . | Same bo e Daparba      |           |                               |     |
|--------------------|------------------------|-----------|-------------------------------|-----|
|                    |                        |           | Затвори                       |     |
| Шифра:             | 7255                   | C Chattan |                               | - X |
| Покација:          | Архива Гевгелија       | E Status  |                               |     |
| Гип на е-Барање:   | Поедноставено барање : | 3         |                               |     |
| ЕМБГ/ЕДБ:          | 4002992118307          |           | Certificate is time valid     |     |
| Сорисничко име:    | Viktor                 |           |                               |     |
| Сорисник:          | Виктор рафајлоски      |           | Certificate chain is complete |     |
| Опис:              | Барање за одобрение    |           |                               |     |
| Датум на прием:    | Барањето не е сеуште д | •         | Certificate was not revoked   |     |
| Шифра на предмет:  |                        |           |                               |     |
| Прилог:            |                        |           |                               |     |
|                    | SRC template.pdf       |           |                               |     |
|                    |                        |           |                               |     |

Слика 17: Потпишување на прилози

6. Доколку прилогот е потпишан – во тој случај се менува статусната ознака до називот на

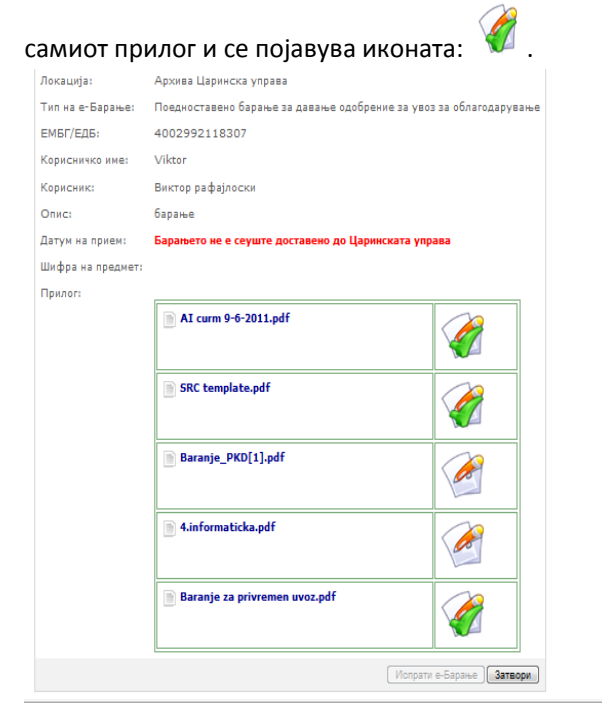

### Слика 18: Статус на потпишување

- Копчето "Испрати барање" е недостапно за корисникот се додека сите излистани прилози не бидат потпишани со електронскиот потпис на корисникот. На самата форма која се прикажува пред корисникот во процесот на потпишување јасно е означено дека Барањето не е сеуште доставено до Царинската управа, како на сликата погоре. Откако сите прилози ќе бидат потпишани, копчето "Испрати барање" е активно и корисникот може да го испрати електронското барање.
- 8. По клик на копчето "Испрати барање" барањето се испраќа во влезната пошта на ДМС системот на соодветната архива при што на екранот на корисникот се прикажува порака дека барањето е испратено заедно со шифрата на истото. На самиот формулар на

барањето се пополнува полето Датум на прием.

🚨 Виктор рафајлоски Одјави се

| 🕕 е-Барањето е ис | пратено. Шифра: 7241                        |         |
|-------------------|---------------------------------------------|---------|
|                   |                                             | Затвори |
| Шифра:            | 7241                                        |         |
| Локација:         | Архива Битола (тест)                        |         |
| Тип на е-Барање:  | proba3                                      |         |
| ЕМБГ/ЕДБ:         | 4002992118307                               |         |
| Корисничко име:   | Viktor                                      |         |
| Корисник:         | Виктор рафајлоски                           |         |
| Опис:             | тест                                        |         |
| Датум на прием:   | 01.09.2011 12:23:28                         |         |
| Шифра на предмет: |                                             |         |
| Прилог:           |                                             |         |
|                   | Mobile Solution Workshop 1.pdf              |         |
|                   | CDAD - LOT1 - Technical documentation - web |         |

Слика 19: Испратено електронско барање

### 1.1. Преглед на барања во подготовка

Откако корисникот првично ги испрати прилозите – конверзијата се изведува на страна на серверот при што корисникот може да ја затвори формата и да изведува други активности на ЕДМС порталот во другите прегледи. Прилозите откако ќе бидат конвертирани ќе чекаат на корисникот да бидат електронски потпишани.

Сите вакви некомплетирани барања се наоѓаат во листата "Неиспратени барања" која е пристапна од почетната страница на ДМС порталот.

| е-Барања              |                |  |
|-----------------------|----------------|--|
| 🖂 Испрати Ново е-Бара | ъе             |  |
| Испратени е-Бар       | ања            |  |
| Неиспратени е-Б       | арања          |  |
|                       |                |  |
| Категорија на е-Бар   | ања            |  |
| 📁 x5555               | 📁 Proba        |  |
| 📁 Категорија 1        | 📁 Категорија 2 |  |
| 📶 Категорија 3        | 📶 Категорија 4 |  |

Слика 20: Преглед на неиспратени барања

По клик на линкот неиспратени барања, се отвора листа со сите барања кои се наоѓаат во подготовка од каде корисникот може да избере конкретно барање и да го процесира понатаму.

| Неиспратени е-Барања |                        |                                                                    |                                           |                |                |
|----------------------|------------------------|--------------------------------------------------------------------|-------------------------------------------|----------------|----------------|
| Тип на е-            | Барање 👞               | Пребарај Поништи                                                   |                                           |                |                |
|                      | 1-10 од 53             | Страница 1 / б                                                     | ы                                         | По страници:   | 10 👞           |
| Шифра                | Локација               | Тип на е-Барање                                                    | Опис                                      | Датум на прием | За потпишување |
| 7277                 | Архива Царинска управа | Поедноставено барање за давање одобрение за увоз за облагодарување | барање                                    |                | ×              |
| 7228                 | Архива Битола (тест)   | proba3                                                             | тестинг со запис директно на портал спаце |                | ×              |
| 7200                 | Архива Битола (тест)   | zz2                                                                | тест до локален со празно место во ексеме |                | ¥              |
| 7174                 | Архива Битола (тест)   | proba3                                                             | тестирање со заклучување на фајл          |                | ¥              |
| 7172                 | Архива Битола (тест)   | proba3                                                             | тестирање со копирање                     |                | ¥              |
| 7168                 | Архива Битола (тест)   | proba3                                                             | тестирање со посебен усер за ИИС серверот |                | ¥              |
| 7165                 | Архива Битола (тест)   | proba3                                                             | тест                                      |                | ¥              |
| 7161                 | Архива Куманово-SRC    | proba3                                                             | тест                                      |                | ¥              |
| 7159                 | Архива Битола (тест)   | Барање за привремен увоз                                           | ууу                                       |                | ¥              |
| 7157                 | Архива Куманово-SRC    | Test Tip na E-Baranje                                              | тест                                      |                | ¥              |
|                      | 1-10 00 53             | Стоаница 1 / б                                                     | ► N                                       |                |                |

Слика 21: Листа на неиспратени барања

Во оваа листа на неиспратени барања се прикажани и барањата кои од одредени технички причини не биле пренесени во ДМС системот (лоша конекција, недостапност на ДМС сервисот и т.н) при што корисниците можат истите повторно да ги препратат.

Постапката за препраќање на овие барања е иста со погоре опишаната.

## 5. Основно корисничко сценарио за незадолжително дигитално потпишување на испратени прилози

На почеток од воведувањето на оваа надградба е овозможена состојбата кога е возможно економските оператори да одредат дали ќе ги испраќаат документите електронски потпишани или не.

Потпишувањето на документите е незадолжително со цел да им се овозможи на корисниците дополнително време за да се стекнат со дигитален потпис.

Во овој случај, при иницијалното пополнување на формуларот за електронско барање е прикажано и копчето "Испрати" кое овозможува директно испраќање на електронското барање без истото да биде електронски потпишано.

Корисничкото сценарио за незадолжително дигитално потпишување на документите се одвива на следниов начин:

 Корисникот (Економскиот оператор) се најавува со својата корисничка сметка на веб порталот и на почетната страница клика на линкот Испрати ново е-барање. Откако системот ќе ја отвори формата за ново е-барање, корисникот ги пополнува сите потребни податоци за поднесување на ново електронско барање и притиска директно на копчето "Испрати" кое е достапно и активно. Пред него се наоѓа и копчето "Подготви ги документите за електронско потпишување" кое исто така е активно.

| Ново е-Барање           |                                                                   |
|-------------------------|-------------------------------------------------------------------|
| Локација:               | Архива Скопје 💂                                                   |
| Категорија на е-Барања: | Категорија 2 🖕                                                    |
| Тип на е-Барање:        | Test Tip na E-Baranje 💌                                           |
| Опис:                   | тест                                                              |
|                         |                                                                   |
|                         |                                                                   |
|                         | *                                                                 |
| Прилог:                 | Browse                                                            |
|                         | 🔲 Се согласувам со условите на користење (Услови на користење)    |
|                         | Подготви ги документите за електронско потлишување Иопрати Откажи |

Услови на користење

🚨 Виктор рафајлоски Одјави се

Слика 22: Испраќање на барања без електронски потпис

2. По клик на копчето "Испрати" барањето се испраќа во влезната пошта на ДМС системот на соодветната архива при што на екранот на корисникот се прикажува порака дека

барањето е испратено заедно со шифрата на истото. На самиот формулар на барањето се пополнува полето Датум на прием. (прикажано на <u>Слика 6</u>)

### 6. Испраќање на дополнителна документација во однос на доставен предмет од страна на Царинската управа

Економските оператори имаат можност да испратат дополнително електронско барање во однос на испорачан документ од страна на Царинската управа.

Истото се изведува на следниов начин:

 При преглед на пристигнат предмет од страна на Царинската управа корисникот (економскиот оператор) клика на линкот "Поднеси дополнително е-Барање за предметот" како на сликата подолу.

| Предмет: 34 - (   | 018185/11 - 0001                                                                |
|-------------------|---------------------------------------------------------------------------------|
|                   | Затвори                                                                         |
| Шифра на предмет: | 34 - 018185/11 - 0001                                                           |
| Предмет:          | EDMS Portal: Podneseno elektronsko baranje BR: 36183 od EDB/EMBG: 4021004142979 |
| Корисник:         |                                                                                 |
| ЕМБГ/ЕДБ:         | 4002992118307                                                                   |
| е-Маил:           |                                                                                 |
| Датум на прием:   | 07.04.2011                                                                      |
| Датум на рок:     | 07.04.2011                                                                      |
| Archived:         | 07.04.2011                                                                      |
| Статус:           |                                                                                 |
| Прилог:           | 10905.pdf                                                                       |
|                   |                                                                                 |
|                   | Поднеси дополнително Е-Барање за предметот Затвори                              |

#### Слика 23: Поднесување на дополнителна документација

 По клик на овој линк се отвора форма за поднесување на ново електронско барање при што полето предмет ќе биде пополнето со архивискиот број на предметот на кој ова барање се однесува. Корисникот ги пополнува останатите полиња од формата. Постапката е иста со погоре опишаната. Прикажано на сликата подолу.

|   | е-Барање: Test Tip na E-Baranje |                                                    |  |
|---|---------------------------------|----------------------------------------------------|--|
|   | 🕕 Креиран е нов з               | апис во е-Барања                                   |  |
|   |                                 | Затвори                                            |  |
|   | Шифра:                          | 7286                                               |  |
|   | Локација:                       | Arhiva Gevgelija 2                                 |  |
|   | Тип на е-Барање:                | Test Tip na E-Baranje                              |  |
|   | ЕМБГ/ЕДБ:                       | 4002992118307                                      |  |
|   | Корисничко име:                 | Viktor                                             |  |
|   | Корисник:                       | Виктор рафајлоски                                  |  |
|   | Опис:                           | тест                                               |  |
|   | Датум на прием:                 | Барањето не е сеуште доставено до Царинската управ |  |
| l | Шифра на предмет:               | 34 - 018185/11 - 0001                              |  |
|   | Прилог:                         |                                                    |  |
|   |                                 | EDMS sign.docx                                     |  |
|   |                                 | Испрати е-Барање Затвори                           |  |

### Слика 24: Поврзување на барањата со архивскиот број на Царинската управа

 Откако сите прикачени документи ќе бидат потпишани, корисникот го испраќа барањето.

| ги посетители,                               | M Knownau o won   | 3384 BR 0-E3031-3                                                  |
|----------------------------------------------|-------------------|--------------------------------------------------------------------|
| Бредојдовте на<br>Раницата за                | • креиран е нов   | запис во егоаратоа                                                 |
| нктронско испраќање<br>различни видови на    |                   | Затвори                                                            |
| ања до Царинската                            | Шифра:            | 7255                                                               |
| вку најавата на нашиот                       | Локација:         | Архива Гевгелија                                                   |
| гал, покрај можноста<br>ктронски да ни ги    | Тип на е-Барање:  | Поедноставено барање за давање одобрение за увоз за облагодарување |
| тавувате вашите<br>ања, ќе имате можност     | ЕМБГ/ЕДБ:         | 4002992118307                                                      |
| о реално време да ја<br>дите и состојбата на | Корисничко име:   | Viktor                                                             |
| ите предмети како.                           | Корисник:         | Виктор рафајлоски                                                  |
|                                              | Описа             | Барање за одобрение                                                |
|                                              | Датум на прием:   | Барањето не е сеуште доставено до Царинската управа                |
|                                              | Шифра на преднет: |                                                                    |
|                                              | Прилог:           |                                                                    |
|                                              |                   | SRC template.pdf                                                   |
|                                              |                   | Мопрати е-Барање ] .Затвори ]                                      |
|                                              | Подаршиз          |                                                                    |
|                                              | поддршка          |                                                                    |

### Слика 25: Испраќање на барањето

**Напомена:** Доколку е овозможена опцијата за незадолжително дигитално потпишување на документите, и дополнителните барања директно се испраќаат, без да бидат потпишани. Корисникот го следи сценариото од точката <u>2. Основно корисничко сценарио за</u> <u>незадолжително дигитално потпишување на испратени прилози</u>